## オンラインチケット 会員登録方法①

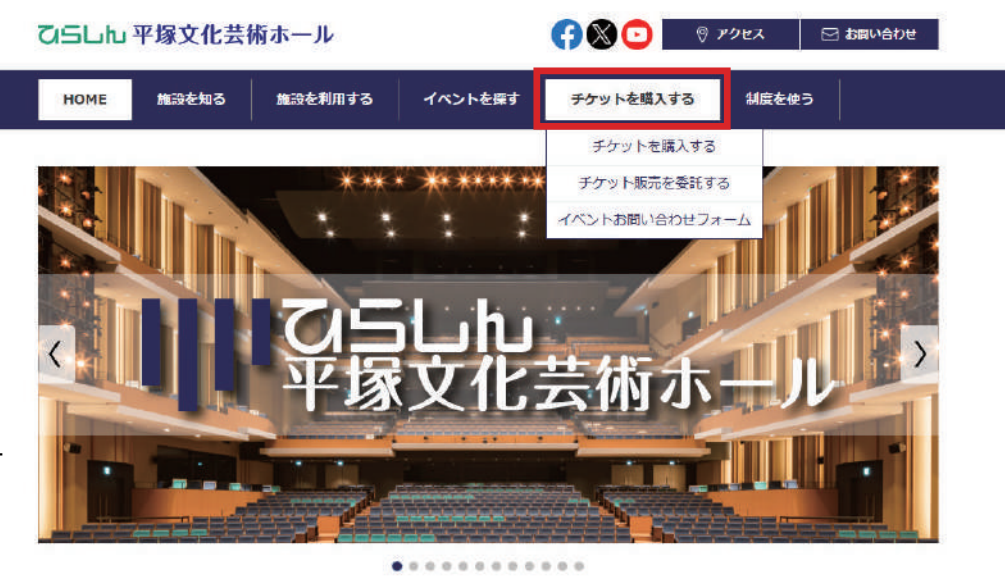

『ひらしん平塚文化芸術ホール』 で検索・アクセス

上部メニュー『チケットを購入する』をクリック

|                                                           | 乙与しし 平塚文化芸術ホール                                                                                   |                     |                                                                                                    |                                                           | 댥 🚫 😳 🛛 🦁 アクセス 🖂 お問い合わせ |        |  |
|-----------------------------------------------------------|--------------------------------------------------------------------------------------------------|---------------------|----------------------------------------------------------------------------------------------------|-----------------------------------------------------------|-------------------------|--------|--|
|                                                           | НОМЕ                                                                                             | 施設を知る               | 施設を利用する                                                                                                    | イベントを探す                                                   | チケットを購入する               | 制度を使う  |  |
|                                                           | チケット購入方法         > チケット販売を委託する         、 イベントお問い合わせフォ         ーム         ジョン・         平塚市 公共施設、、 |                     | ビロME > デケット購入方法 チケット購入方法 ひらしん平塚文化芸術ホールのホール主催公演のチケットは、下記の方法でご購入いただけます。 ー般利用団体によるイベントのチケットは各イベント主催者にお問合せください。 大ホールの座席からのステージの見え方はごちらを参考にご覧ください。 オンライン販売 |                                                           |                         |        |  |
| 会員登録する<br>『会員登録する』をクリックすると<br>ぴあゲッティ (外部サイト) にジャ<br>ンプします | ♪ Reservatio<br>お問い<br>図 む降                                                                      | かった。<br>合わせ<br>いらわせ | ホールオンライン分<br>車前に会見登録が終<br>会員登録が済んでい<br>チケット                                                                                                    | はびあgettiにて販売し<br>更です(受視無料)<br>登録する<br>る方はこちらからオン<br>·予約購入 | ています。<br>ライン購入のページへ移動し  | てください。 |  |

|                     | <b>会員登録/入会</b>                                                                                                    |
|---------------------|----------------------------------------------------------------------------------------------------|
|                     | <u>初めての方へ 「チケット購入・引取   動作・セキュリティ</u>   利用規約   ヘルプ                                                                    |
|                     | ご希望の会員の「会員登録/入会」ボタンをクリックしてください。                                                                                      |
|                     | ▶ 会員登録/入会                                                                                                    |
|                     | オンライン購入会員 会員登録/入会 ②                                                                                                  |
|                     | 登録無料<br>ひらしん平塚文化芸術ホール オンライン購入会員(登録無料)です                                                                              |
|                     | ⊗ ウィンドウを閉じる                                                                                                    |
| 会員登録 / 入会ボタンをクリック 🕺 | 特定商取引法に基づく表示   個人情報保護方針   Cookieについて                                                                                 |
|                     | Copyright (C) LINK STATION Co.,Ltd. All rights reserved.<br>سوده به کوکی نوشین کوکی کوکی کوکی کوکی کوکی کوکی کوکی کو |
|                     |                                                                                                    |

Ⅲ 乙与しし 平塚文化芸術ホール

## オンラインチケット 会員登録方法②

| <ul> <li>宇宮確認 新規入会委</li> <li>してください。</li> <li>半角 例 Tarou001</li> <li>エ A~Z、 0~9 ) が</li> <li>エ A~Z、 0~9 ) が</li> <li>アクヨ・ド(氏名・生年</li> <li>「読みの)(マワードは</li> <li>を角 例</li> <li>全角 例</li> <li>全角 例</li> <li>全角 例</li> <li>全角 例</li> <li>全角 例</li> <li>全角 例</li> <li>全角 例</li> <li>全角 例</li> <li>全角 例</li> <li>全角 例</li> <li>全角 例</li> <li>全角 例</li> <li>全角 例</li> <li>全角 例</li> <li>全角 例</li> <li>全角 例</li> <li>全角 例</li> <li>二 全角 例</li> <li>二 全角 例</li> <li>二 全角 例</li> <li>二 全角 例</li> <li>二 全角 例</li> <li>二 年月 (03-9876)</li> <li>半角 (03-9876)</li> <li>半角 (03-9876)</li> <li>(03-9876)</li> <li>(03-9876)</li> <li>(03-9876)</li> <li>(03-9876)</li> <li>(03-9876)</li> <li>(03-9876)</li> <li>(03-9876)</li> <li>(03-9876)</li> <li>(03-9876)</li> <li>(03-9876)</li> <li>(03-9876)</li> <li>(03-</li></ul>                                                                                                    | 「「「」「」                       | 2                                                   |
|----------------------------------------------------------------------------------------------------|------------------------------|-----------------------------------------------------|
| 昭確認 新規入会等<br>いてください。<br>してください。<br>してください。<br>なみて、0~9)が<br>学を組み合わせたいで、<br>スワード(氏名・生年<br>をお勧めします。<br>半角 パスワードを更<br>全角 例<br>全角 例<br>全角 例<br>全角 例<br>半角 例 03-011<br>・<br>は所を検索<br>選択してください<br>全角 例<br>半角 例 03-9876<br>半角 例<br>全角 例<br>半角 例 090-123<br>半角 例<br>字を再度入力してくた<br>ま<br>に、<br>本<br>角<br>の<br>二<br>字<br>の<br>一<br>字<br>の<br>二<br>字<br>の<br>一<br>字<br>の<br>一<br>字<br>の<br>の<br>つ<br>り<br>が<br>字<br>を<br>相のこの<br>男<br>が<br>の<br>で<br>して、<br>に<br>に<br>も<br>い<br>の<br>の<br>の<br>の<br>に<br>に<br>の<br>の<br>の<br>の<br>の<br>の<br>の<br>の<br>の<br>の<br>の<br>の<br>の                                                                                                    | 次へ進む                         | 2                                                   |
| <ul> <li>とてください。</li> <li>半角 例 Tarou001</li> <li>た A~Z, 0~9) が</li> <li>左右の合わた)ご</li> <li>スワード(氏名・生年<br/>短済のパスワードを再</li> <li>室角 例</li> <li>全角 例</li> <li>全角 例</li> <li>全角 例</li> <li>全角 例</li> <li>全角 例</li> <li>全角 例</li> <li>全角 例</li> <li>全角 例</li> <li>全角 例</li> <li>全角 例</li> <li>全角 例</li> <li>全角 例</li> <li>全角 例</li> <li>2角 の30-011</li> <li>26月 例</li> <li>26月 例</li> <li>26月 例</li> <li>26月 例</li> <li>26月 例</li> <li>26月 例</li> <li>26月 例</li> <li>26月 例</li> <li>26月 例</li> <li>26月 例</li> <li>26月 例</li> <li>26月 別</li> <li>26月 別</li> <li>270-123</li> <li>第</li> <li>第<td>次へ進む</td><td>2</td></li></ul>                                                                                                    | 次へ進む                         | 2                                                   |
| <ul> <li>半角 例 Tarou001</li> <li>ホーズ、0~9) が</li> <li>字を組み合わせたいで、</li> <li>スワード(氏名・生年、</li> <li>(スワードを再</li> <li>(スワードを再</li> <li>(スワードを再</li> <li>(スワードを承</li> <li>(スワードを承</li> <li>(スワードを承</li> <li>(スワードを検索</li> <li>(スワードを検索</li> <li>(スワードを表 例</li> <li>(スワードを表 例</li> <li>(スを角 例</li> <li>(スを角 例</li> <li>(スを再成入りしてくた</li> <li>(スを再成入りしてくた</li> <li>(スを再成入りしてくた</li> <li>(スを再成入りしてくた</li> <li>(スを再成入りしてくた</li> <li>(スを再成入りしてくた</li> <li>(スを再成入りしてくた</li> <li>(スを再成入りしてくた</li> <li>(スを再成入りしてくた</li> <li>(スを再成入りしてくた</li> <li>(スを再成入りしてくた</li> <li>(スを再成入りしてくた</li> <li>(スを再成入りしてくた</li> <li>(スを可な)</li> <li>(スを再成入りしてくた</li> <li>(スを可な)</li> <li>(スを可な)</li> <li>(スを)</li> <li>(スを)<!--</td--><td>次へ進む</td><td></td></li></ul> | 次へ進む                         |                                                     |
| <ul> <li>半角 例 Tarou001</li> <li>ホース、0~9) が<br/>字を組み合わせた/じ<br/>スワード(氏名・生年<br/>短済のパスワードを再</li> <li>全角 例</li> <li>全角 例</li> <li>全角 例</li> <li>全角 例</li> <li>全角 例</li> <li>全角 例</li> <li>全角 例</li> <li>全角 例</li> <li>全角 例</li> <li>全角 例</li> <li>全角 例</li> <li>全角 例</li> <li>二 全角 例</li> <li>二 全角 例</li> <li>二 全角 例</li> <li>二 全角 例</li> <li>二 全角 例</li> <li>二 全角 列</li> <li>半角 (03-9876)</li> <li>半角 (03-9876)</li> <li>(03-9876)</li> <li>(03-9876)</li> <li< td=""><td></td><td>Θ</td></li<></ul>                                                                                                    |                              | Θ                                                   |
| <ul> <li>半角 例 Tarou001</li> <li>ネーZ、0~9) が<br/>字を組み合わせた/じ、</li> <li>スワード(氏名・生年<br/>(原済のパスワードはをお勧めします。)</li> <li>半角 パスワードを再</li> <li>全角 例</li> <li>全角 例</li> <li>全角 例</li> <li>全角 例</li> <li>全角 例</li> <li>全角 例</li> <li>全角 例</li> <li>全角 例</li> <li>全角 例</li> <li>全角 例</li> <li>全角 例</li> <li>二、全角 例</li> <li>二、全角 例</li> <li>二、全角 例</li> <li>二、全角 例</li> <li>二、全角 例</li> <li>二、二、二、二、二、二、二、二、二、二、二、二、二、二、二、二、二、二、二、</li></ul>                                                                                                    |                              | _                                                   |
| <ul> <li>半角 例 Tarou001</li> <li>ホ A~Z、 0~9) が<br/>字を組み合わせた/じ<br/>スワード(氏名・生年<br/>短済のパスワードを再</li> <li>一 全角 例</li> <li>一 全角 例</li> <li>一 全角 例</li> <li>一 全角 例</li> <li>二 全角 例</li> <li>二 全角 例</li> <li>二 全角 例</li> <li>二 全角 例</li> <li>二 全角 例</li> <li>二 全角 例</li> <li>二 全角 例</li> <li>二 全角 例</li> <li>二 全角 例</li> <li>二 全角 例</li> <li>二 全角 例</li> <li>二 全角 例</li> <li>二 全角 例</li> <li>二 全角 例</li> <li>二 全角 例</li> <li>二 全角 例</li> <li>二 全角 例</li> <li>二 全角 の</li> <li>二 全角 例</li> <li>二 全角 の</li> <li>二 全角 例</li> <li>二 全角 例</li> <li>二 全角 例</li> <li>二 全角 例</li> <li>二 全角 例</li> <li>二 全角 例</li> <li>二 全角 例</li> <li>二 全角 例</li> <li>二 全角 例</li> <li>二 全角 例</li> <li>二 全角 例</li> <li>二 二 二 二 二 二 二 二 二 二 二 二 二 二 二 二 二 二 二</li></ul>                                                                                                    |                              |                                                     |
| <ul> <li>半角 例 Tarou001</li> <li>ネーZ、0~9) が</li> <li>字を組み合わせたバン</li> <li>スワード(氏名・生年、<br/>「健済のバスワードは</li> <li>全角 例</li> <li>全角 例</li> <li>全角 例</li> <li>全角 例</li> <li>半角 例 030-011</li> <li>水田所を検索</li> <li>道訳してください</li> <li>全角 例</li> <li>全角 例</li> <li>全角 例</li> <li>全角 例</li> <li>全角 例</li> <li>全角 例</li> <li>全角 例</li> <li>全角 例</li> <li>二、24月 例</li> <li>25月</li> <li>四、25月</li> <li>第4月</li> <li>の30-9876</li> <li>半角 例 03-9876</li> <li>半角 例 03-9876</li> <li>半角 例 03-9876</li> <li>半角 例</li> <li>シロックの</li> <li>シロックの</li> <li>シロックの</li> <li>シロックの</li> <li>シロックの</li> <li>シロックの</li> <li>シロックの</li> <li>シロックの</li> <li>シロックの</li> <li>ジョン</li> <li>シロックの</li> <li>キーの</li> <li>シロックの</li> <li>シロック</li></ul>                            |                              |                                                     |
| <ul> <li>半角 例 Tarou001</li> <li>: A~Z. 0~9) が</li> <li>ケを組み合わせた/じ</li> <li>スワード(氏名・生年</li> <li>「録済のパスワードと車</li> <li>「童角 例</li> <li>一 全角 例</li> <li>一 全角 例</li> <li>二 全角 例</li> <li>二 全角 例</li> <li>二 全角 例</li> <li>二 全角 例</li> <li>二 全角 例</li> <li>二 全角 例</li> <li>二 全角 例</li> <li>二 全角 例</li> <li>二 全角 例</li> <li>二 全角 例</li> <li>二 全角 例</li> <li>二 全角 例</li> <li>二 全角 例</li> <li>二 全角 例</li> <li>二 全角 例</li> <li>二 全角 例</li> <li>二 全角 例</li> <li>二 全角 の</li> <li>二 全角 例</li> <li>二 全角 例</li> <li>二 全角 例</li> <li>二 全角 例</li> <li>二 全角 例</li> <li>二 全角 例</li> <li>二 全角 例</li> <li>二 全角 例</li> <li>二 全角 例</li> <li>二 全角 例</li> <li>二 全角 例</li> <li>二 全角 例</li> <li>二 字角 の</li> <li>二 字角 の</li> <li>二 字句 の<td></td><td></td></li></ul>                 |                              |                                                     |
| 半角 例 Tarou001<br>た A~Z. 0~9) が<br>字を組み合わせたバで、<br>スワード(氏名・生年<br>皆録済のパスワードは名<br>をお勧めしまず。<br>半角 パ スワードを理<br>全角 例<br>半角 例 030-011<br>が住所を検索<br>選択してください<br>全角 例<br>半角 例 030-011<br>が住所を検索<br>選択してください<br>全角 例<br>半角 例 030-011<br>が住所を検索<br>選択してください<br>全角 例<br>半角 例 030-011<br>が住所を検索<br>選択してください<br>二 1 年<br>4 年<br>第 一<br>二 1 年<br>第 一<br>二 1 年<br>1 年<br>1 年<br>1 年<br>1 年<br>1 年<br>1 年<br>1 年                                                                                                    |                              |                                                     |
| <ul> <li>A ~ 2, 0 ~ 3) が</li></ul>                                                                                                    |                              |                                                     |
| スワード(氏名・生年,<br>行時済の)(スワードは<br>をお勧めします。         単角 パスワードを再         全角 例         全角 例         半角 例 030-011         注角 例         空角 例         半角 例 030-011         注角 例         空角 例         半角 例 030-011         注角 例         全角 例         全角 例         全角 例         全角 例         25月         26月         27月         26月         27月         26月         第         26月         27月         28月         29月         25月         26月         27月         28月         900-123         29月         2700-123         29月         2710-124         28月         2710-125         28月         2710-124         2710-125         2710-125         2710-125         2710-125         2710-125         2710-125         2710-125         2710-125         2710-125         2710-125 </td <td>使用可能で9<br/>くワードを入力してくださ</td> <td>EU1</td>                                                                                                    | 使用可能で9<br>くワードを入力してくださ       | EU1                                                 |
| <ul> <li>をお勧めします。</li> <li>半角 パスワードを再</li> <li>全角 例</li> <li>全角 例</li> <li>半角 例 030-011</li> <li>・注角 例</li> <li>・注角 例</li> <li>・注角 例</li> <li>・注角 例</li> <li>・注角 例</li> <li>・注角 例</li> <li>・注角 例</li> <li>・注角 例</li> <li>・注角 例</li> <li>・注角 例</li> <li>・注角 例</li> <li>・注角 例</li> <li>・注角 例</li> <li>・注角 例</li> <li>・注角 例</li> <li>・注角 のう-123</li> <li>・注角 例</li> <li>・注角 例</li> <li>・注角 のう-123</li> <li>・注角 例</li> <li>・注角 のう-123</li> <li>・注角 例</li> <li>・注角 のう-123</li> <li>・注角 例</li> <li>・注角 のう-123</li> <li>・注角 例</li> <li>・注角 のう-123</li> <li>・注角 例</li> <li>・注角 のう-123</li> <li>・注角 例</li> <li>・注角 のう-123</li> <li>・注角 例</li> <li>・注角 のう-123</li> <li>・注角 例</li> <li>・注角 のう-123</li> <li>・注角 例</li> <li>・注角 のう-123</li> <li>・注角 例</li> <li>・注角 のう-123</li> <li>・注角 のう</li> <li>・注角 のう</li> <li>・注角 のう</li> <li>・注向 からのメールを<br/>pam@などの特殊などの特殊などの</li> </ul>                                                                                                    | 月日・電話番号・同じ文字<br>お避けください。また、ノ | 字列の線                                                |
| <ul> <li>半角 パスワードを再</li> <li>全角 例</li> <li>全角 例</li> <li>半角 例 030-011</li> <li>注所を検索</li> <li>選択してください</li> <li>空角 例</li> <li>全角 例</li> <li>全角 例</li> <li>全角 例</li> <li>全角 例</li> <li>全角 例</li> <li>全角 例</li> <li>空角 の</li> <li>全角 例</li> <li>2年周 例</li> <li>の3-9876</li> <li>半角 例 090-123</li> <li>半角</li> <li>アクランクトンを再度入力してくた</li> <li>キ角</li> <li>キーの</li> <li>キーの</li> <li< td=""><td></td><td></td></li<></ul>     |                              |                                                     |
| 全角 例         全角 例         半角 例         沙住所を検索         選択してください         全角 例         全角 例         全角 例         全角 例         全角 例         全角 例         全角 例         全角 例         空角 例         全角 例         空角 例         空角 例         空角 例         空角 例         空角 例         空角 例         空角 例         空角 例         空角 例         空角 例         空角 例         空角 例         空角 例         空角 例         空角 例         空角 例         空角 例         空角 例         250         第一日         第回のなどの特殊な         中国のなどの特殊な         ドレスを再度入力して         レスを再見入力して         レスを再見入力して         中国         空の特殊な                                                                                                    | <b>寝入力</b>                   |                                                     |
| 全角 例         半角 例 030-011         注所を検索         道訳してください         全角 例         全角 例         全角 例         全角 例         全角 例         全角 例         全角 例         半角 例 03-9876         半角 例 090-1234         単角 例 090-1234         二 半角         第         第                                                                                                    | 劇場太郎                         |                                                     |
| 半角 例 030-011<br>)住所を検索<br>選択してください<br>全角 例<br>全角 例<br>半角 例 03-9876-<br>半角 例 090-123-<br>二<br>二<br>半角<br>前<br>二<br>二<br>二<br>二<br>二<br>二<br>二<br>二<br>二<br>二<br>二<br>二<br>二                                                                                                    | ゲキジョウタロウ                     |                                                     |
| は所を検索<br>選択してください<br>全角 例<br>全角 例<br>半角 例 03-9876-<br>半角 例 090-123-<br>半角 例 090-123-<br>単角<br>、<br>本角<br>単角<br>がらのメールを<br>pam@などの特殊な、<br>ここますのからのメールを<br>pam@などの特殊な、                                                                                                    | 3                            |                                                     |
| <ul> <li>選択してください</li> <li>全角 例</li> <li>全角 例</li> <li>全角 例</li> <li>全角 例</li> <li>半角 例</li> <li>03-9876-</li> <li>半角 例</li> <li>090-123-</li> <li>半角</li> <li>ジョ</li> <li>スを再度入力してくた</li> <li>キ角</li> <li>第ののメールを</li> <li>アトスを再度入力してくた</li> <li>キ角</li> <li>アトスを再度入力してくた</li> </ul>                                                                                                    |                              |                                                     |
| 全角 例         全角 例         全角 例         全角 例         半角 例 03-9876         半角 例 03-9876         半角 例 090-123-         半角 例 090-123-         半角 例         方向のシールを         pam@などの特殊ない         たえを再度入力してくた         キールを         pam@などの特殊ない                                                                                                    |                              |                                                     |
| 全角例         全角例         全角例         半角例       03-9876         半角例       090-123         半角       (1)         (1)       半角         (2)       半角         (2)       (1)         (2)       (2)         (3)       (2)         (4)       (2)         (5)       (2)         (4)       (2)         (5)       (2)         (4)       (2)         (5)       (2)         (4)       (2)         (5)       (2)         (4)       (2)         (5)       (2)         (4)       (2)         (5)       (2)         (5)       (2)         (5)       (3)         (5)       (4)         (5)       (5)         (5)       (5)         (5)       (5)         (5)       (5)         (5)       (5)         (5)       (5)         (5)       (5)         (5)       (5)         (5)       (5)         (5)       (5)         (6)                                                                                                    | 000/00#/00#                  | \$00B                                               |
| 全角 例<br>半角 例 03-9876<br>半角 例 090-123<br>学角<br>」<br>学角<br>」<br>二<br>、<br>本<br>再度入力してくた<br>et.jp からのメールを<br>pam@などの特殊な、<br>学角<br>にしスを再度入力してくた<br>et.jp からのメールを<br>pam@などの特殊な、                                                                                                    | 〇〇1丁目22-333                  | 3                                                   |
| 半角 例 03-9876<br>半角 例 090-123<br>一 半角<br>jp<br>二<br>スを再度入力してくた<br>et.jp からのメールを<br>pam@などの特殊な;<br>et.jp からのメールを<br>pam@などの特殊な;                                                                                                    | 00007>>=>10                  | 01号                                                 |
| 半角 例 090-123                                                                                                    | -5432                        |                                                     |
| 半角<br>jp<br>スを再度入力してくた<br>et.jp からのメールを<br>pam@などの特殊な;<br>ドレスを再度入力して<br>et.jp からのメールを<br>pam@などの特殊な;                                                                                                    | 4-5678                       |                                                     |
|                                                                                                    |                              |                                                     |
| スを再度入力してくた<br>et.jp からのメールを<br>pam@などの特殊な<br>学角<br>jp<br>にしてを再度入力して<br>et.jp からのメールを<br>pam@などの特殊な、                                                                                                    |                              |                                                     |
| A 空再換入力してます。<br>et.jp からのメールを<br>pam@などの特殊な、<br>単角<br>jp<br>単一<br>にしえを再度入力して<br>et.jp からのメールを<br>pam@などの特殊な、                                                                                                    | 2-4-1 x                      |                                                     |
| pam@などの特殊な                                                                                                    | こさい。<br>と受信許可してください。         |                                                     |
| ip<br>ドレスを再度入力して<br>et.jp からのメールを<br>pam@などの特殊なご                                                                                                    | アドレスはメールが届かな                 | ない場合                                                |
| jp<br>ドレスを再度入力して<br>et.jp からのメールを<br>pam@などの特殊な                                                                                                    |                              |                                                     |
| ドレスを再度入力して<br>et.jp からのメールを<br>pam@などの特殊な                                                                                                    |                              |                                                     |
| et.jp からのメールを<br>pam@などの特殊な                                                                                                    | てださい                         |                                                     |
| pam@などの特殊な、                                                                                                    | 受信許可してください。                  |                                                     |
|                                                                                                    | アドレスはメールが届かな                 | よい場合                                                |
|                                                                                                    |                              |                                                     |
| ルマカジン等の送付中                                                                                                    |                              |                                                     |
|                                                                                                    | ベットの名削                       |                                                     |
| 全角                                                                                                    |                              |                                                     |
| ルマガジン等の送付可<br>全角 例<br>一 全角                                                                                                    | J                            | 受 <b>信許可してください。</b><br>アドレスはメールが届かが<br>香。<br>ペットの名前 |

必要事項を入力 ※印は必須 利用規約を確認の上、チェックマー クを入れ、『次に進む』をクリック

【入力を誤りやすい項目】

①パスワード

英大文字、英小文字、数字を組 み合わせた8~16文字のパス ワードを設定ください。 他の項目に不備があり入力をし直 す際はパスワードは空欄に戻りま すので、都度入力し直す必要が あります。

②番地・部屋番号 全角で入力してください。

③秘密の質問・答え パスワードを再設定する際に必要 となります。 ご自身でないとわからない質問と 答えを設定してください。

Ⅲ 乙与しし 平塚文化芸術ホール

## オンラインチケット 会員登録方法③

会員登録/入会

会員マイページ

チケット購入予約

<u>初めての方へ | チケット購入・引取 | 動作・セキュリティ | 利用規約 | ヘルプ</u>

お客様情報入力入力内容確認入新規入会受付完了

お客様情報を確認して、「登録/入会する」ボタンをクリックしてください。

| >                               | ▶ 会員情報               |                         |  |  |  |  |  |
|---------------------------------|----------------------|-------------------------|--|--|--|--|--|
| 숲                               | 目名称                  | オンライン購入会員               |  |  |  |  |  |
| 会師                              | 見種別/入会金・会費           | 登録無料                    |  |  |  |  |  |
| _                               |                      |                         |  |  |  |  |  |
| ≽                               | お客様情報                |                         |  |  |  |  |  |
| パスワード                           |                      | ******                  |  |  |  |  |  |
| おれ                              | 名前                   | 平塚太郎                    |  |  |  |  |  |
| お                               | 名前(カナ)               | ヒラツカタロウ                 |  |  |  |  |  |
|                                 | 郵便番号                 | 〒254-0045               |  |  |  |  |  |
|                                 | 都道府県                 | 神奈川県                    |  |  |  |  |  |
| 住所                              | 市区町村                 | 平塚市                     |  |  |  |  |  |
|                                 | 町名・番地                | 見附町16-1                 |  |  |  |  |  |
|                                 | 建物名・部屋番号             |                         |  |  |  |  |  |
| 電話番号                            |                      | 0463-79-9907            |  |  |  |  |  |
| 携帯電話番号                          |                      |                         |  |  |  |  |  |
| メールアドレス hiratsuka-hall@mail.com |                      | hiratsuka-hall@mail.com |  |  |  |  |  |
| <del>بر</del>                   | <sup>1</sup> メールアドレス |                         |  |  |  |  |  |
| メール送信                           |                      | 不可                      |  |  |  |  |  |
| 秘密の質問オ                          |                      | ホールの開館日                 |  |  |  |  |  |
| 秘密                              | 秘密の質問の答え 2022年3月26日  |                         |  |  |  |  |  |
| _                               |                      |                         |  |  |  |  |  |
| <ul> <li></li></ul>             |                      |                         |  |  |  |  |  |

内容に不備がなければ確認画面 に遷移 会員登録 / 入会ボタンをクリック

登録完了後、入力したメールアド レスに ID(H●●●●●)が届い たことをご確認ください。